## (FM3マイコンで試す)わずか ROM 3K バイト RAM 24 バイトで動く

# リアルタイムOS 「TOPPERS/SSP」誕生! 調動作確認とアプリケーションの作り方

前回までは小型マイコンでも動作するように作られた OS「TOPPERS/SSP」の特徴とマイコン基板への移植方 法を解説してきました.今月はSSPが正常に移植されて いるか動作確認を行った後,SSP向けのアプリケーショ ンの作り方について解説します. (編集部)

### 正常に動作していることを確認

#### ● バージョンの確認

前回(第2回,2012年12月号)の手順でSSPカーネルを 起動すると,最初に図1のようなバナーが表示されます. この内容は,(1)カーネルのバージョン,(2)ターゲット名, (3)ビルド日時,(4)著作権者となっています.

#### ● タスクが起動できるか

まずは基本であるタスクの起動を行ってみましょう.次の手順を試してみます.

- (1) '1' を押す
- (2) 'a' を押す
- (3) #act\_tsk(0)と表示される

(4) "task1 is running…"と周期的に表示される
これを試したのが図2です。 '1' というのはタスク1に入
力文字を処理させる、もしくはタスク1を対象にサービス・

斉藤 直希,杉本 明加

コールを発行するための指定です. 'a' はタスク起動のた めのサービス・コールである act\_tskを呼び出すコマンド です. この二つの手順により,タスク1を対象として act\_ tsk を行います.

その結果、タスク1が起動し(task1 is running…)、 タスク1は自身が起動していることを示すメッセージを周 期的に表示します. これらのメッセージはカーネルのシス テム・ログ機能を使って表示されます.

#### ● リアルタイム・トレースのログを使って スケジューリング動作を確認する

先の節では、システム・ログでタスク・スケジューリング の動作を確認しました.ここで、デバッガとしてTRACE32 (ローターバッハ社製)を用意します.TRACE32デバッガの トレース機能で取得したトレース・ログを用いて、さらに 詳細なスケジューリング時のカーネルの振る舞いを確認し てみます.

まずはタスクの大まかな振る舞いをトレース・ログで確 認します.

| _                       | #act_tsk(N)             |
|-------------------------|-------------------------|
|                         | task1 is running (001). |
| 図2 タスクが起動できる            | task1 is running (002). |
| かの確認その①…システム            | task1 is running (003). |
| ログ                      | task1 is running (004). |
| <b>H</b> <i>y</i>       | task1 is running (005). |
| task1 is running…が何度も表示 | task1 is running (006). |
| される                     | task1 is running (007). |

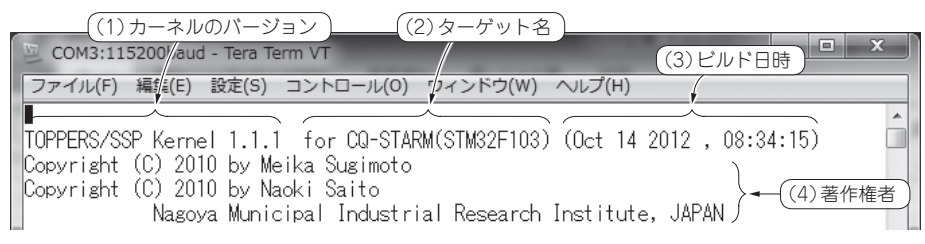

#### 図1 起動時に表示されるバナーでバージョンなどを確認する

カーネル・バージョンやビルド日時を確認すると、自分でビルドしたカーネルであるかどうかわかる. これはSTARM版. このバナー表示はコンフィグレーション・ファイルでbanner.tfの#includeを外すことにより表示させないこともできる